# Guide til CFD handel på handelsplatformen MarketsX

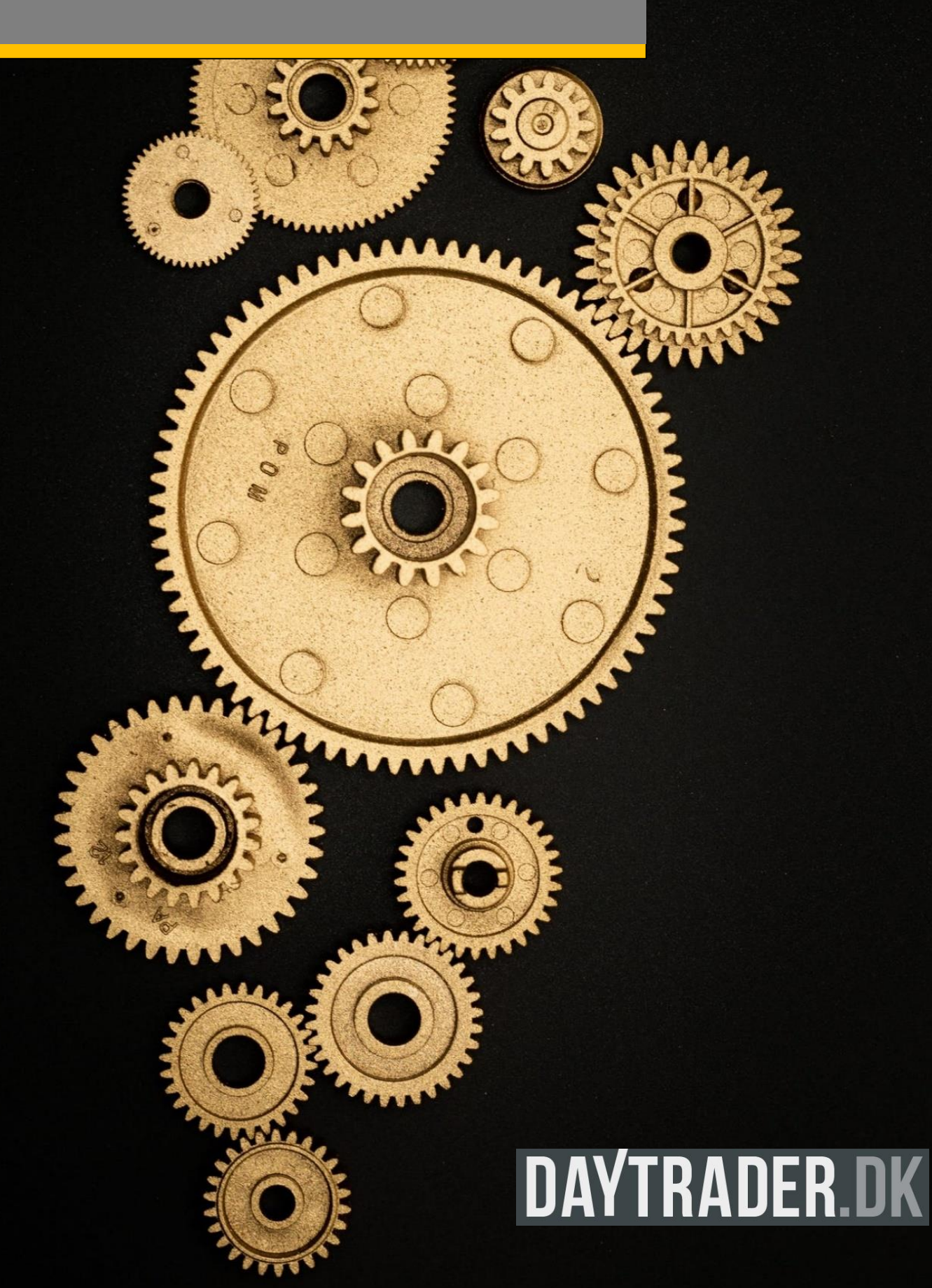

# DAYTRADER.DK

#### Marts 2021

© Denne guide er udarbejdet af daytrader.dk. Brokeren bag Markets.com, som faciliterer handelsplatformen MarketsX, har ikke officielt godkendt denne guide.

Guiden omhandler alene den webbaserede handelshandelplatform MarketsX. Der findes tillige en handelsapplikation udviklet til IoS Iphone og til android. Denne er til en vis grad opbygget på samme måde, som den webbaserede handelsplatform.

På handelsplatformen MarketsX udbydes alene handel med finansielle instrumenter i form af CFD'er (differencekontrakter), som overvejende er gearede. Det betyder reelt, at man låner penge til sine investeringer af brokeren. Gearingselementet gør, at denne form for handel ikke er egnet for enhver. Du kan som kunde hos Markets.com risikere at tabe hele dit kontoindestående, men ikke mere end dette. Du bør aldrig for penge, som du ikke kan tåle at miste og historisk afkast på værdipapirer garanterer aldrig fremtidige afkast.

Du bør sætte dig meget grundigt ind i de risci, der er forbundet med at handle med gearede produkter. Du opfordres endvidere til at læse Markets.coms fulde fremlæggelse af risikofaktorerne her: <u>https://content.markets.com/pdf/en/risk-disclosure-statement.pdf</u> og her: <u>https://content.markets.com/pdf/key-investor-document.pdf</u>.

Du opfordres til at søge særskilt rådgivning hos en aktør, som har tilladelse fra Finanstilsynet til at yde investeringsrådgivning, om hvorvidt gearede produkter, er egnede for dig. Daytrader.dk yder ikke individuel investeringsrådgivning.

Enhver brug af oplysninger i denne guide - eksempelvis konkrete metoder, investeringer eller handler som følge af indholdet - er på egen risiko. Indholdet i denne guide er kun ment som information, og der tages forbehold for fejlagtige oplysninger samt eventuelle efterfølgende ændringer af f.eks. handelsplatformens funktioner, regler eller andet.

Invested.dk og daytrader.dk kan i visse tilfælde modtage kommission og/eller betaling og/eller fordele for annoncering fra brokeren, der er omtalt i denne guide. Invested.dk og daytrader.dk tilstræber dog 100% objektivitet i lighed med, hvad man genfinder hos andre typer professionelle medier.

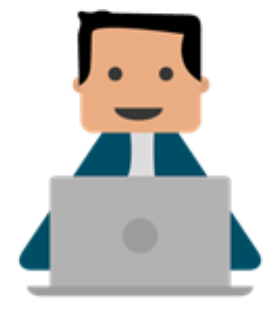

## Indhold

| 1.  | Hvad er MarketsX?                                         | 4    |
|-----|-----------------------------------------------------------|------|
| 2.  | Overblik                                                  | 5    |
| 3.  | Kontoindestående                                          | 6    |
| 4.  | Observationslisten                                        | 7    |
| 5.  | Sådan handler man/åbner en position                       | 8    |
| 6.  | Ordretyper                                                | . 10 |
| 7.  | Grafmodulet                                               | . 11 |
| 8.  | Oversigt over åbne positioner og ordrer                   | . 12 |
| 9.  | Oprettelse af kursalarmer                                 | . 12 |
| 10. | Oprettelse af valutakonti og veksling mellem handelskonti | . 13 |
| 11. | Oprettelse af MarketsX konto og Min Portal                | . 14 |

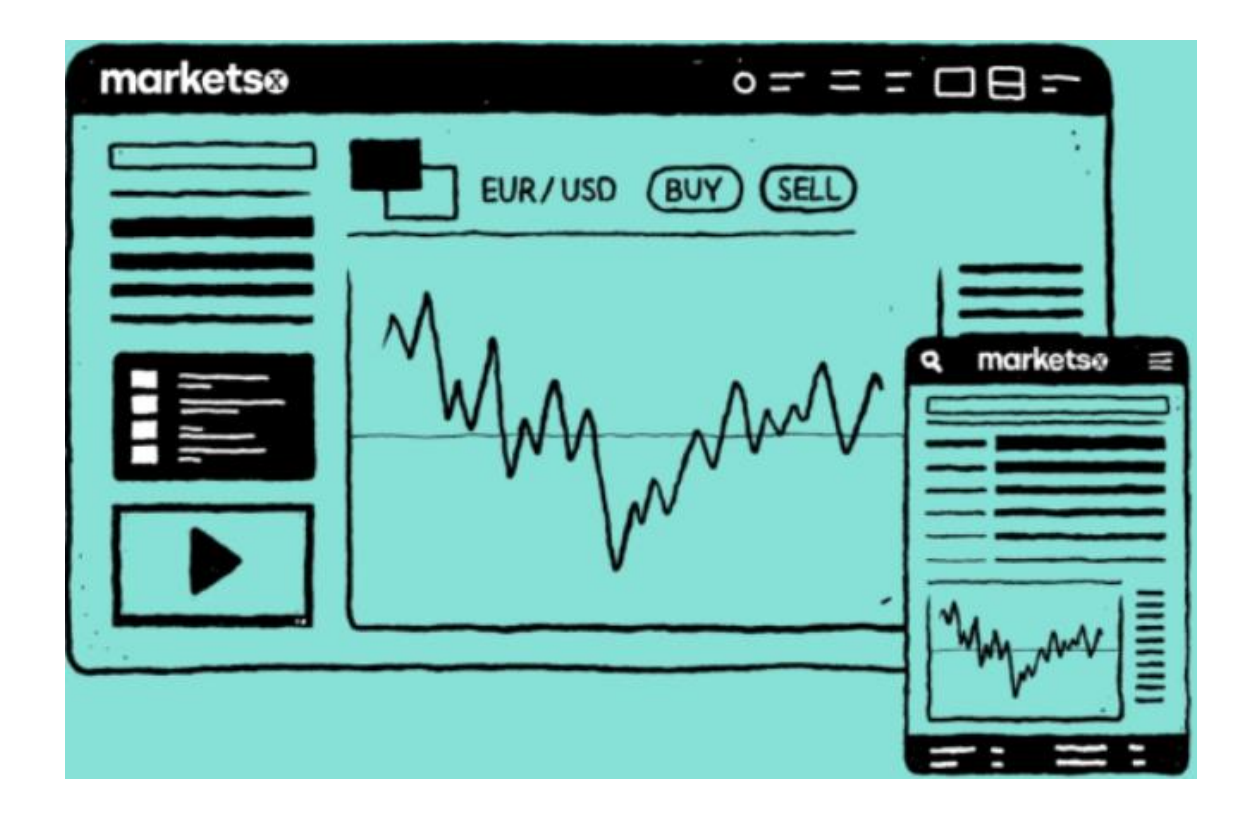

#### 1. Hvad er MarketsX?

MarketsX er Markets.com's handelsplatform, som er dedikeret til aktiv handel i form af CFD'er (differencekontrakter) baseret på en lang række aktivtyper, herunder enkeltaktier, aktieindeks, råvarer, valutakryds, kryptovaluta mv. Hvis du vil handle almindelige aktier, skal du bruge MarketsI, der kan tilgås via samme login hos Markets. Du kan nemt skifte mellem de to konti. Markets tilbyder bl.a. også handel via MT4 og MT5, som ligeledes kan tilgås via samme login.

Den dansksprogede og brugervenlige MarketsX handelsplatform indeholder bl.a. et lækkert grafmodul til teknisk analyse af kursgrafer, masser af markedsnyheder og inspiration til mulige handler igennem et stort udbud af handelsværktøjer. Selve handlen foregår let og intuitivt og man kan bl.a. følge sine åbne positioner direkte på kursgraferne.

Det er muligt at se og udtrække forskellige rapporter med selvvalgte tidsperioder, som bl.a. kan bruges til at analysere sine afkast på forskellig vis, se kontobevægelser, kontrol i forhold til skat mv.

Kontoadministration i forhold til ind- og udbetaling, overførsler mellem egne handelskonti, veksling mv. klares let og hurtigt under din personlige Min Portal adgang hos Markets.

På de følgende sider finder du en kort guide til, hvordan man kommer i gang med at bruge handelsplatformen i forhold til at opsætte observationsliste, foretage handler, anvende kursgrafen osv.

I afsnit 11 kan du læse om, hvordan du <u>åbner en konto hos Markets</u>.

Hvis du vil vide mere om hvem Markets.com er, kan du læse en grundig anmeldelse af Markets her.

Hvis du gerne vil læse mere om hvad CFD handel er og hvordan gearing fungerer, <u>kan du med fordel læse</u> <u>denne artikel</u>.

Hvis du ønsker at handle almindelige aktier uden brug af gearing, tilbyder Markets dette via handelsplatformen **MarketsI**, som du kan læse mere om i vores grundige anmeldelse på ovenstående link. Du kan også <u>downloade en tilsvarende guide til denne platform her</u>.

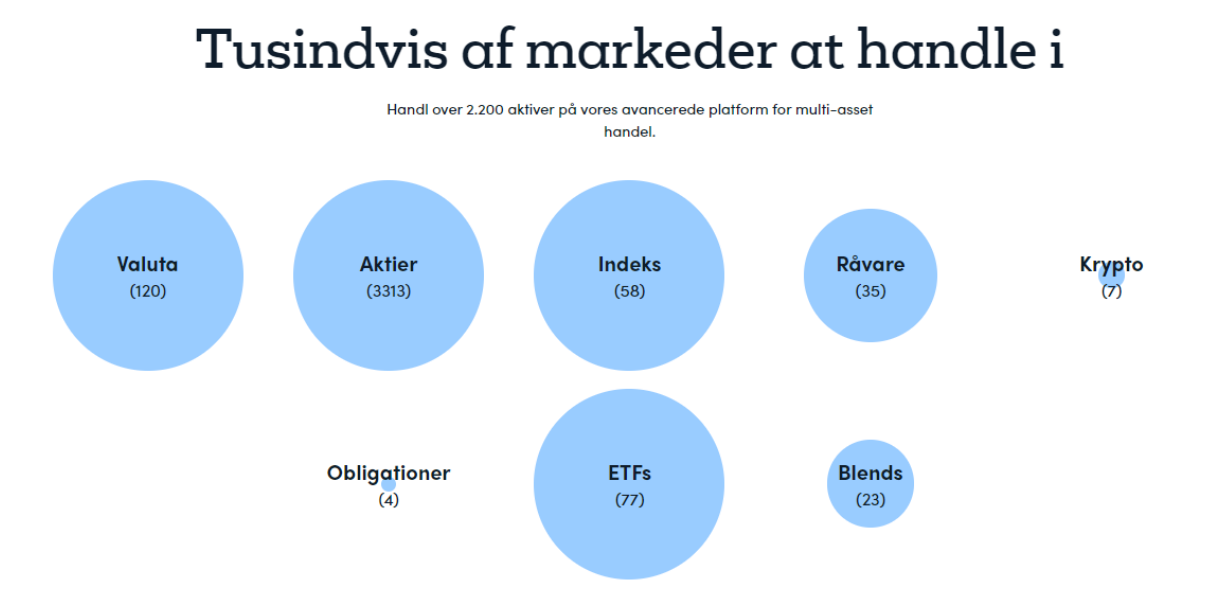

#### 2. Overblik

Nedenfor vises et skærmbillede af den webbaserede MarketsX handelsplatform. Øverst til højre vises bl.a. information om ens kontoindestående, aktuel profit/tab mv. Til venstre vises en individuel tilpasset observationsliste eller en anden instrumentliste f.eks. for valutakryds eller indeks. Når man klikker på et givent instrument, vises dette i grafmodulet til højre. Nedenfor vises en kursgraf for det tyske DAX indeks, som hos MarketsX har instrumentnavnet Germany 30.

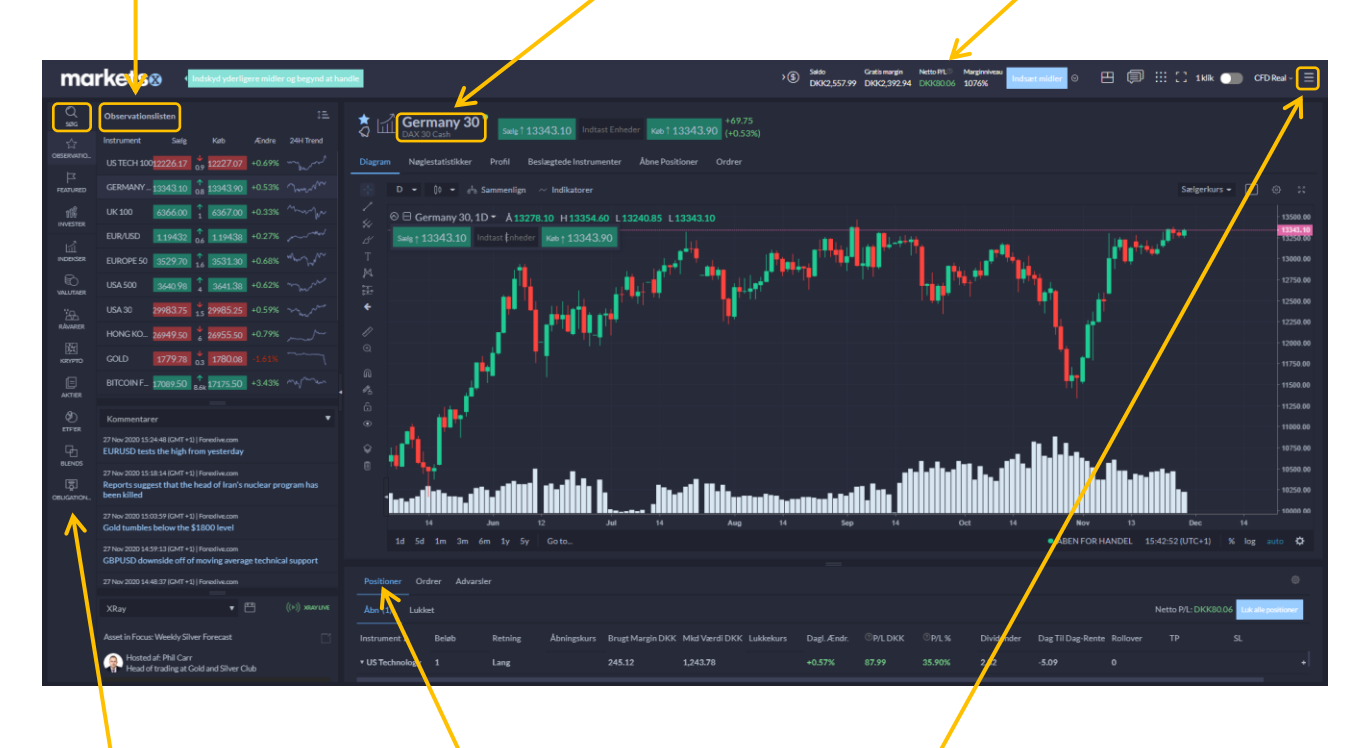

I venstre side af skærmen kan man søge efter instrumenter (helt øverst under "Søg") eller vælge forskellige aktivtyper. Under grafen i fanen Positioner kan man se sine åbne positioner. I fanen ved siden af ens vises ens åbne ordrer og fanen ved siden af igen viser ens kursalarmer.

Hvis man klikker på den lille menu med tre streger helt øverst til højre, kan man klikke sig videre til Min Portal, som gennemgås i <u>afsnit 10</u>.

Under "Indstillinger" kan man bl.a. skifte mellem lyst og mørkt lay-out, ændre tidsindstillingen hvis denne er forkert mv.

Under "Rapporter" kan man bl.a. udtrække en kontooversigt over en given periode og se en oversigt over foretagne handler.

Under "Support" kan man under "Kontakt os" skrive en email til Markets. Hvis man gerne vil have hurtigt svar kan man endvidere åbne en Live Chat til Markets og typisk inden for få sekunder få adgang til en medarbejder.

Man kan ligeledes klikke sig frem til gældende juridiske dokumenter eller måske få svar på sine spørgsmål i Supportcentret (via en FAQ).

Endelig kan man her skifte mellem ens rigtige konto og ens demokonto.

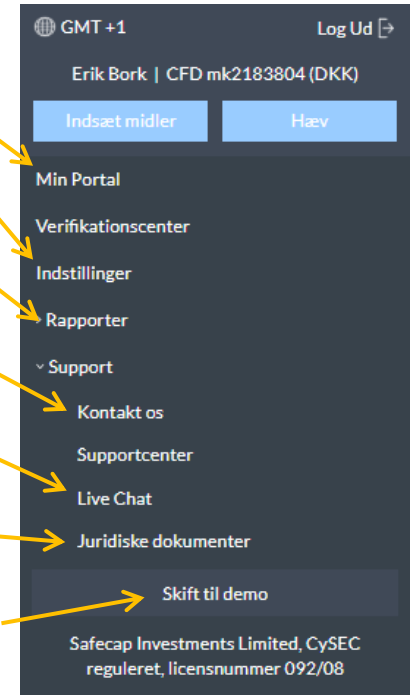

#### 3. Kontoindestående

På den øverste del på webplatformen kan man se forskellige nøgletal vedrørende ens konto. Der vises kun nøgletal for en konto ad gangen, så har man konti i andre valutaer, er man nødt til at vælge disse enkeltvis. Det er muligt på samme tid at få vist op til 5 forskellige nøgletal vedrørende dem valgte konto. På billedet nedenfor er vist "Saldo", som er ens kontoindestående uden eventuel gevinst/tab på åbne positioner, som fremgår af nøgletallet "Netto P/L" (Netto profit/loss). Vælger man i stedet "Egenkapital" inkluderes eventuel åben netto gevinst/tab (Netto P/L) i kontoværdien, hvilket altså er det kontoindestående, man ville have, hvis man lukkede alle ens åbne positioner med det samme.

"Netto P/L" viser det samlede nettoresultat for alle ens åbne positioner inkl. eventuelle finansieringsomkostninger, valutavekslingsgebyrer mv. Begrebet "Gratis margin" er en lidt uheldig oversættelse fra det engelske Free Margin, som udgør det kontantbeløb man har til rådighed for oprettelse af nye marginbaserede handler. Hvis du er i tvivl om hvad margin er, så <u>læs evt. mere her om dette</u>.

"Brugt margin" er det beløb Markets har reserveret i forbindelse med eksisterende åbne handler (den såkaldte initialmargin). "Marginniveau" måles i % og er "Egenkapital"/"Brugt margin". Hvis denne når ned på 100% kan man ikke åbne nye positioner, da man i så fald har opbrugt alt sin tilgængelige margin, som er reserveret til allerede åbne positioner. Hvis marginniveuet falder til 50%, vil handelsplatformen automatisk begynde at tvangslukke ens åbne positioner for at forhindre yderligere tab. Denne tvangslukning er et lovkrav for detailinvestorer og hænger sammen med, at man ikke kan miste mere end sit kontoindestående også selvom markedet skulle gappe voldsomt, dvs. pludselig skulle ændre sig voldsomt på meget kort tid i modsat retning af ens positioner.

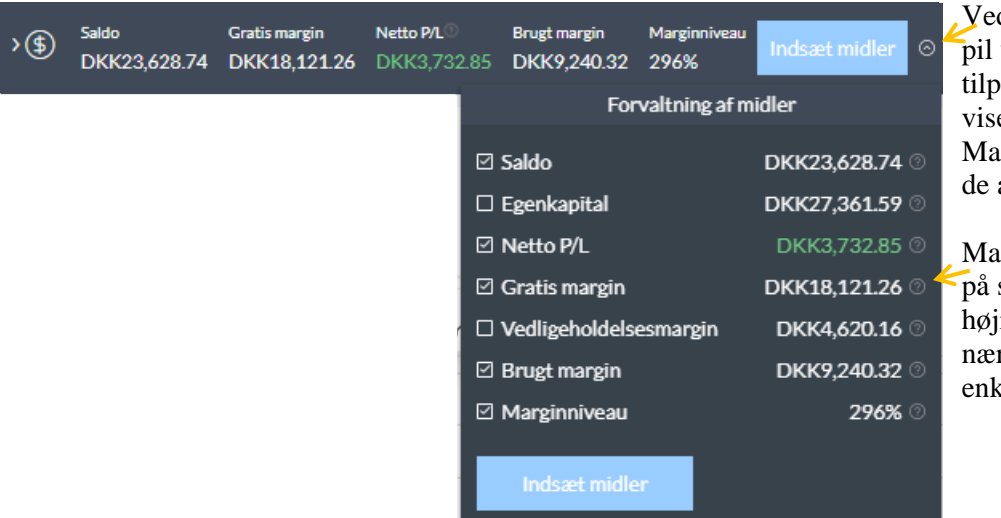

Ved at klikke på den lille pil ude til højre, kan man tilpasse de nøgletal, der vises øverst på skærmen. Man kan få vist op til 5 af de angive nøgletal.

Man kan endvidere klikke på spørgsmålstegnene ude i højre side, hvis man ønsker nærmere forklaring af de enkelte elementer.

Begrebet "Vedligeholdelsesmargin" udgør den saldo, der mindst skal være til stede for at undgå at ens positioner tvanglukkes i tilfælde af at markedet er gået imod ens positioner. Vedligeholdelsesmarginen udgør 50% af initialmarginen.

#### 4. Observationslisten

Man kan oprette en tilpasset observationsliste med ens favoritinstrumenter, som kan tilgås fra venstre side af skærmen. Man tilføjer instrumenter til listen ved at klikke på den lille stjerne, som vises på de enkelte kursgrafer, jf. billedet nedenfor.

Ved at klikke på menupunktet helt øverst til højre, kan man sortere listen.

Man kan klikke på de enkelte instrumenter for at få vist dem på grafen ved siden eller klikke på køb og salg knappen, hvis man ønsker at åbne en position i instrumentet.

Man kan på det enkelte instrument mellem "Sælg" og "Køb" knappen se spreadet på instrumentet, dvs. forskellen mellem køb og salg. For US Tech 100 (Nasdaq 100) indekset er – spreadet f.eks. 0,9 point (spreadet kan variere).

På listen kan man endvidere se dagens kursudvikling samt trenden de seneste 24 timer.

| Q<br>søg                | Observation | Islisten  |                        |        | ţ≘                                     |
|-------------------------|-------------|-----------|------------------------|--------|----------------------------------------|
| <u>×</u><br>☆           | Instrument  | Sælg      | Køb                    | Ændre  | 24H Trend                              |
| ÓBSERVATIÓ              | EUR/USD     | 1.19448   | ↑<br>0.4 1.19452       | +0.28% | and the second                         |
|                         | GERMANY     | 13339.35  | ↑<br>0.8 13340.15      | +0.50% | m                                      |
| ្រំ<br>ថ្ងៃ<br>INVESTER | GOLD        | 1780.98   | ↓<br>0.3 1781.28       |        |                                        |
|                         | USA 30      | 29917.75  | ↑<br>1.5 29919.25      | +0.37% |                                        |
| INDEKŠER                | UK 100      | 6363.75   | ↓<br>1 6364.75         | +0.30% | mm                                     |
| VALUTAER                | BITCOIN F   | 16932.00  | ↓<br>8.6k 17018.00     | +2.48% | $\sim$                                 |
| ־                       | EUROPE 50   | 3528.70   | <sub>1.6</sub> 3530.30 | +0.66% | ~~~~~~~~~~~~~~~~~~~~~~~~~~~~~~~~~~~~~~ |
| RÂVARER                 | JAPAN 225   | 26755.50  | <sub>10</sub> 26765.50 | +1.11% | ~~~~~~~~~~~~~~~~~~~~~~~~~~~~~~~~~~~~~~ |
|                         | US TECH 10  | 012240.43 | ↓<br>0.9 12241.33      | +0.81% | ~~~                                    |
|                         | CRUDE OIL   | 45.12     | ↓<br>3 45.15           | +0.58% | Many                                   |
| ANTIER                  |             |           |                        |        |                                        |

Hvis man klikker på den lille stjerne på det instrument, der vises på grafen jf. nedenfor, så tilføjes instrumentet til ens tilpassede observationsliste. Klik en gang til for at fjerne det igen fra listen. Hvis stjernen blå, er instrumentet på listen.

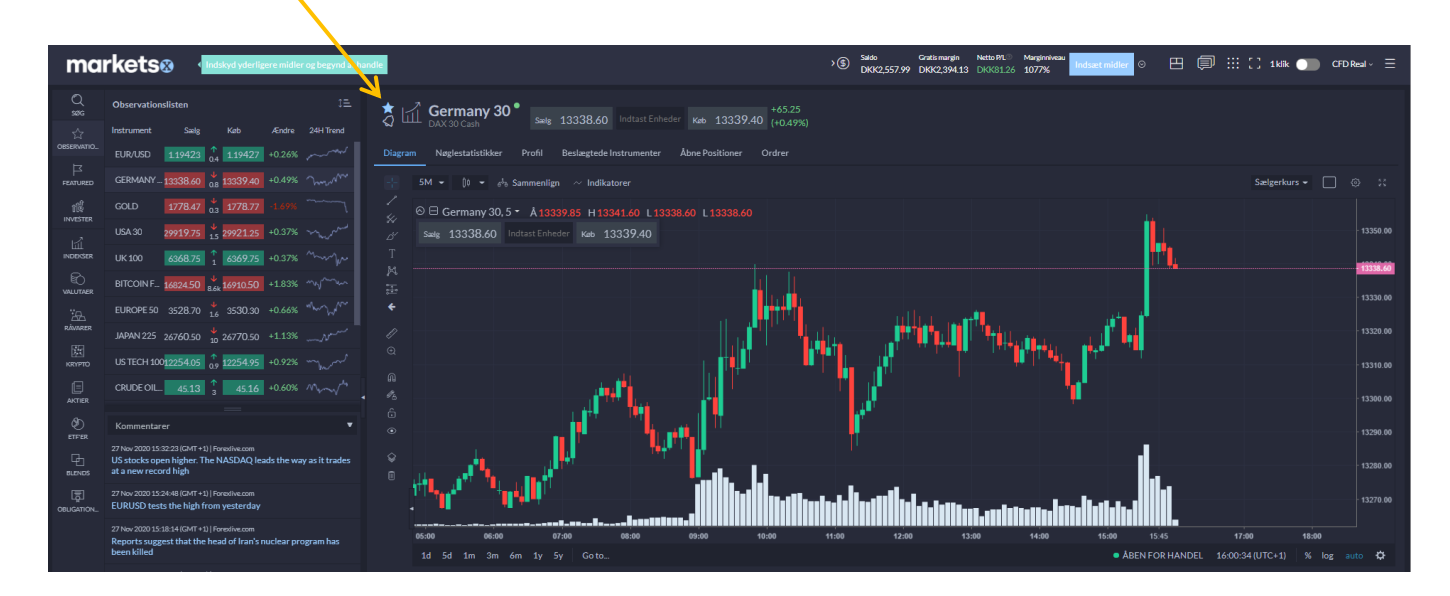

#### 5. Sådan handler man/åbner en position

Man kan bl.a. placere en handel (eller åbne en position) ved at klikke køb eller sælg på et instrument i Observationslisten. Man kan også klikke køb eller sælg på det instrument, der til enhver tid vises i kursgrafen i højre side af skærmen.

På billedet til højre vises hvordan man åbner en lang position i Guld, dvs. man ønsker at købe guld. Der klikkes på købskursen under det valgte instrument.

| ma         | <b>rkets</b> | 3 • In    | dskyd yderlig | gere midle | r og begynd at h | aı |
|------------|--------------|-----------|---------------|------------|------------------|----|
| Q<br>søg   | Observations | listen    |               |            | ≎≞               |    |
| ☆          | Instrument   | Sælg      | Køb           | Ændre      | 24H Trend        |    |
| ÓBSERVATIÓ | GOLD         | 1869.41   | 1869.79       | -0.57%     |                  |    |
|            | US TECH 100  | 1998.63 2 | 5 12001.13    | +0.23%     | mar              |    |
|            | US TECH 1 1  | 1995.88   | 11997.88      | +0.15%     | marin            |    |

At åbne en købsposition vil sige, at man går lang i markedet, dvs. man køber guld, idet man forventer at prisen på guld vil stige. Valgte man i stedet at åbne en salgsposition, ville man gå kort i markedet og dermed ville man forvente, at prisen på guld i stedet ville falde.

Når man har klikket på et instruments købs- eller salgskurs vises et handelsvindue for det pågældende instrument. Til højre vises handelsvinduet for Guld via en markedsordre (Marked). En markedsordre medfører, at man straks handler til den aktuelle markedskurs på ordreindlæggelsestidspunktet.

Ønsker man i stedet at sælge kort trykkes på Sælg i stedet for Køb. Den valgte retning er markeret med blåt.

Til højre er angivet køb af 1 kontrakt guld (dvs. 1 ounce guld) til en købskurs på ca. 1870 USD. Den samlede værdi af handlen er derfor 1\*1870 = ca. 1870 USD. Det tilhørende marginkrav er ca. 95 USD (5%) svarende til knap 600 DKK.

Under Stop Loss og Take Profit kan man hhv. angive hvornår man ønsker at lukke en tabsgivende position eller hvornår man ønsker at foretage gevinsthjemtagning på en vindende position. Disse gennemgås nærmere nedenfor.

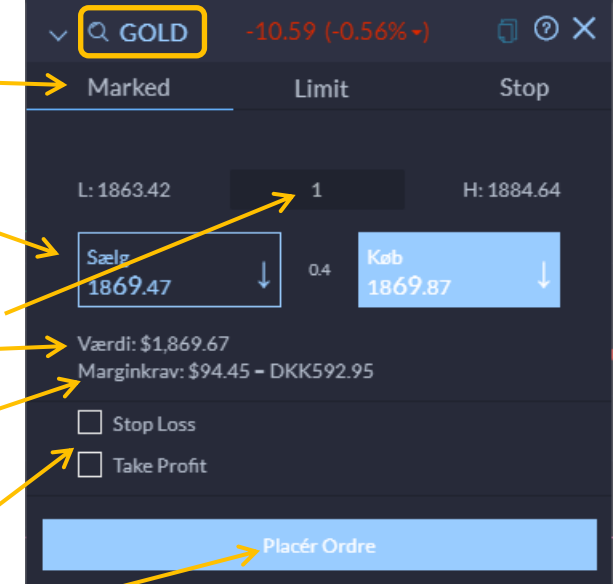

Når man vil gennemføre sit køb, klikkes på "Placér Ordre", hvorefter ordren straks gennemføres, idet man har valgt at købe til den aktuelle markedspris.

Efter man har trykket "Placér Ordre" på en markedsordre bliver ordren straks eksekveret til den aktuelle kurs og man mødes af en købskvittering på sin ordre.

Man kan herefter finde sin åbne position i bunden af skærmen under Positioner.

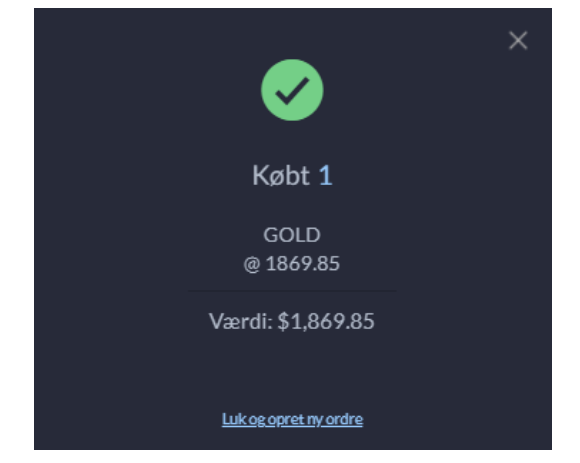

I forbindelse med åbning af en position, har man ligeledes mulighed for på forhånd at tilknytte en Stop Loss eller en Take Profit ordre, som vil gælde efter handlen er eksekveret. Disse kan også påføres senere.

Hvis man klikker af i boksen ved Stop Loss kan man angive et kursniveau (Sats), hvor man ønsker at realisere et evt. tab. Man kan ligeledes angive dette i kurspoint (pips), som et givent beløb (DKK) eller som en procentsats.

I eksemplet til højre er der angivet et stop loss på kurs 1850, hvilket svar til et tab på knap 148 DKK.

Herudover kan man ved at klikke af i boksen ved Take Profit angive et kursniveau for, hvornår man ønsker at realisere en evt. gevinst. Dette kan ligeledes angives i kurspoint (pips), som et givent beløb eller som en procentsats.

I eksemplet til højre er der angivet et Take Profit på kurs – 1900, hvilket svarer til en gevinst på ca. 225 DKK.

| ~                | ର GOLD                                 |                |          |                |         | 0    | × |  |
|------------------|----------------------------------------|----------------|----------|----------------|---------|------|---|--|
|                  | Marked                                 |                | Limi     | t              | Sto     | ър   |   |  |
|                  |                                        |                |          |                |         |      |   |  |
|                  | L: 1863.42                             |                | 1        |                | H: 1884 | 1.64 |   |  |
|                  | Sælg<br>186 <b>9</b> .50               | 1              | 0.3      | Кøb<br>1869.80 |         | î    |   |  |
| A                | Værdi: \$1,869.68<br>Marginkrav: \$94. | 46 <b>-</b> DK | K592.9   | 96             |         |      |   |  |
|                  | 🗸 Stop Loss                            |                |          |                |         |      |   |  |
|                  | 🔘 Sats 🗌 🔾                             | Pips           | 0        | DKK            | ○%      |      |   |  |
|                  | 1850                                   | Tab            | : DKK1   | 47.55          |         |      |   |  |
| <mark>ا «</mark> | 🖌 Take Profit                          |                |          |                |         |      |   |  |
|                  | 🖲 Sats 🛛 🔾                             | Pips           | 0        | DKK            | ○%      |      |   |  |
| ↗                | 1900                                   | Gev            | /inst: D | KK225.04       |         |      |   |  |
|                  | Placér Ordre                           |                |          |                |         |      |   |  |

Det skal bemærkes, at man i forbindelse med større gaps i markedet ikke kan være sikker på at blive stoppet ud til den angivne pris.

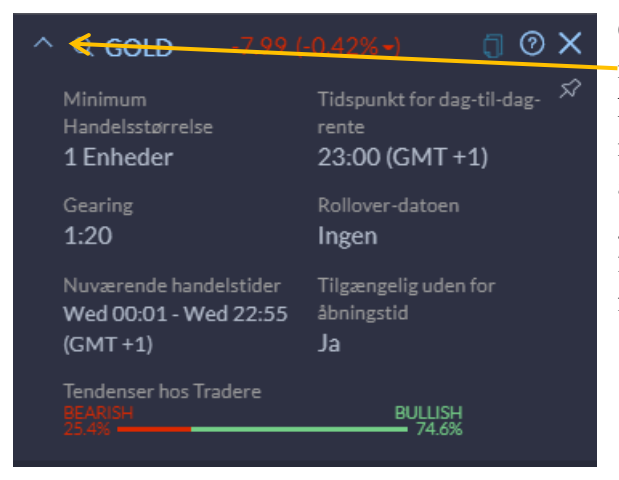

Ønsker man at se mere information om instrumentet skal man klikke på den lille pil øverst til venstre i handelsvinduet. Den information der vises, er bl.a. minimumshandelstørrelsen, gearingsniveauet, åbningstider for instrumentet mv. I forhold til guld er gearingen anført til 1:20, hvilket betyder, at man er gearet 20 gange, når man åbner en position. Gearingen måles i forhold til marginstillelsen, som er 1/20 eller 5%.

Nederst vises "Tendenser hos Tradere", som er den aktuelle tendens for Markets' kunder forstået som hvor stor en andel, der er henholdsvist bearish, dvs. tror at instrumentet – guld – skal ned og bullish, dvs. som tror at guldet skal op. I dette tilfælde er der altså 3 gange så mange af Markets' kunder, som mener at guld skal stige.

### 6. Ordretyper

Nedenfor findes en beskrivelse af de mest anvendte ordrebegreber på MarketsX platformen.

| Ordretype                   | Beskrivelse                                                                                                    |
|-----------------------------|----------------------------------------------------------------------------------------------------|
| Markedsordre                | Anvendes til enten at købe eller sælge et givent instrument på den aktuelle kurs, som                                                                                                    |
| (Marked)                    | brokeren tilbyder på tidspunktet, hvor ordren afgives.                                                                                                    |
|                             |                                                                                                    |
| Limitordre<br>(Entry Limit) | En Limitordre (Entry Limit) bruges til at gå ind i markedet på et kursniveau, der ikke<br>svarer til den aktuelle markedskurs, idet man håber at kunne få en bedre kurs end den<br>aktuelle markedkurs.                                                                                        |
|                             | <b>Ved køb:</b> Limitordren skal placeres under den aktuelle markedskurs og ordren eksekveres, hvis brokerens købskurs falder og matcher den angivne limitkurs.                                                                                                    |
|                             | <b>Ved salg</b> : Limitordrer skal placeres over den aktuelle markedskurs og ordren eksekveres, hvis brokerens salgskurs stiger og matcher den angivne limitkurs.                                                                                                    |
| Stopordre<br>(Entry Stop)   | En stopordre (Entry Stop) bruges til at gå ind i markedet, hvis det aktuelle kursniveau<br>brydes i en retning. Man handler derfor til en "dårligere" kurs end den aktuelle<br>markedskurs, idet man håber, at markedet fortsat vil bevæge sig i en bestemt retning<br>efter en vis bevægelse. |
|                             | <b>Ved køb</b> : Stopordrer skal placeres over den aktuelle markedskurs og eksekveres, hvis brokerens købskurs når den angivne stop-kurs.                                                                                                    |
|                             | <b>Ved salg</b> : Stopordrer skal placeres under den aktuelle markedskurs og eksekveres, hvis brokerens salgskurs når den angivne stop-kurs.                                                                                                    |
| Take Profit                 | En Take Profit ordre bruges f.eks. til at hjemtage en gevinst på en allerede åben position.                                                                                                    |
| Stop Loss                   | En Stop Loss ordre bruges f.eks. til at minimere et tab på en allerede åben position.                                                                                                    |

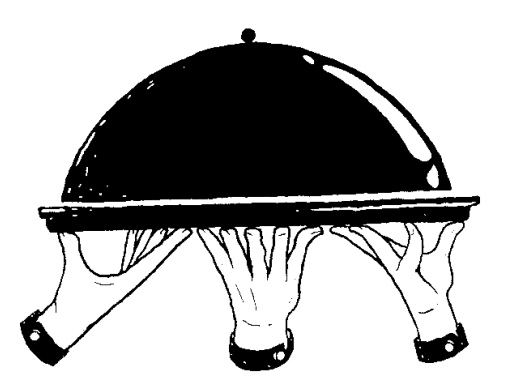

#### 7. Grafmodulet

Grafmodulet på MarketsX webtraderen indeholder et væld af muligheder i forhold til analyse af de forskellige instrumenter. Udover at man kan åbne nye positioner ved at klikke køb eller sælg øverst på grafen, kan man tillige se allerede åbne positioner og lukke disse. Herudover kan man naturligvis tilføje en lang række indikatorer ved at klikke på "Indikatorer", hvilket gennemgås nærmere nedenfor. På billedet herunder er indsat et glidende gennemsnit (Moving Average, MA) på kursgrafen, som vises med en rød linje.

Hvis man klikker på den lille pil jf. nedenfor, kan man ændre den viste tidsperiode på grafen. På den viste graf udgør hver tidsperiode 5 minutter (5M). Man kan indstille tidsperioden fra 1 minut til 1 måned og få vist op til 5-6 års kurshistorik.

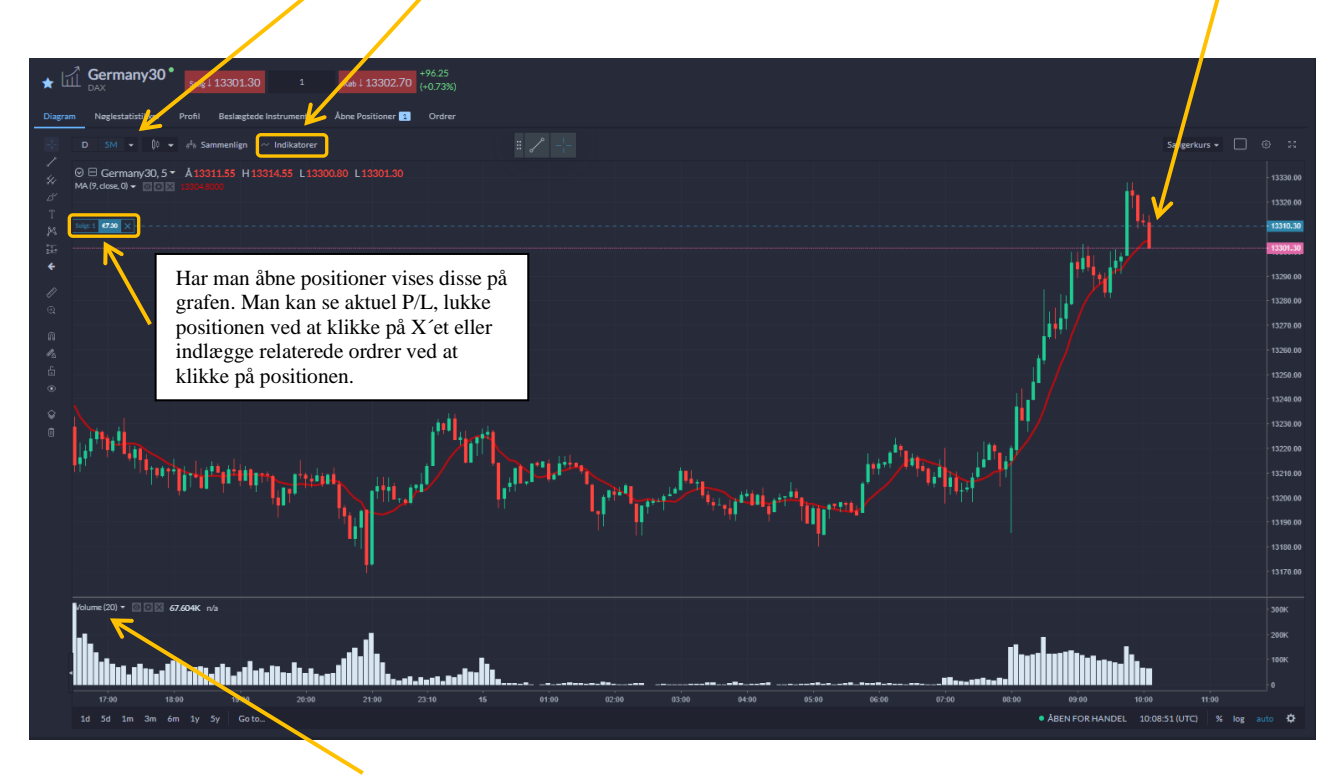

Nederst på grafen er vist Volume dvs. den handlede volumen foretaget af Markets kunder i de enkelte tidsperioder, som man har valgt at få vist.

Ude i venstre side kan man klikke på forskellige ikoner, som gør det muligt f.eks. at tegne på grafen, indsætte trendkanaler, måle kursudviklinger og meget andet.

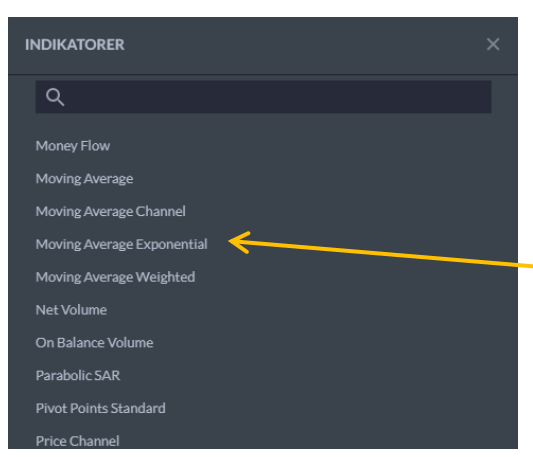

Man kan på grafen påføre nye indikatorer ved at klikke på "Indikatorer", jf. ovenfor. Herefter kan man enten søge på en given indikator eller finde den frem alfabetisk.

Hvis man f.eks. ønsker at påføre et eksponentielt glidende gennemsnit (Moving Average Exponential) klikker man på dette og det overføres automatisk til grafen. På grafen kan man foretage ændringer til de foruddefinerede indstillinger, hvis man ønsker dette.

#### 8. Oversigt over åbne positioner og ordrer

Har man åbne positioner vil disse kunne ses i bunden af webtraderen. Man kan tilpasse de oplysninger man ønsker vist f.eks. pålåbne renteomkostninger, dividender mv. ved at klikke på det lille hjul yderst til højre.

| Davisiona     | 0 <b>(</b> |         |             |                  |               |           |             |                     |         |            |                   |          |     |                    |        |             |
|---------------|------------|---------|-------------|------------------|---------------|-----------|-------------|---------------------|---------|------------|-------------------|----------|-----|--------------------|--------|-------------|
| Positioner    |            | arsier  |             |                  |               |           |             |                     |         |            |                   |          |     |                    |        |             |
| Abn (3)       | Lukket     |         |             |                  |               |           |             |                     |         |            |                   |          |     | etto P/L: DKK920.3 | Lukale | positioner  |
| Instrument    | ▲ Beløb    | Retning | Åbningskurs | Brugt Margin DKK | Mkd Værdi DKK | Lukkekurs | Dagl. Ændr. | <sup>③</sup> P/LDKK | © P/L % | Dividender | Dag Til Dag-Rente | Rollover |     |                    |        |             |
| ► APPLE       |            | Lang    |             | 144.6            | 741.09        |           |             | 23.64               | 16.35%  | 1.31       | -3.16             |          |     |                    |        |             |
| E-<br>Commerc | e 1        | Lang    |             | 618.96           | 3,205.67      |           |             | 275.09              | 44.44%  |            | -19.63            | 0.36     |     |                    |        |             |
| Vestas        |            | Lang    |             | 1,123            | 5,615         |           |             | 692.00              | 61.62%  |            | -16.66            |          |     |                    |        | $\boxtimes$ |
|               | 5          | Købt    | 1124.05     | 1123             | 5615          | 1262.45   | -0.43%      | 692.00              | 61.62%  | 0          | -16.66            | 0        | +TP | +SL                | +      |             |
|               |            |         |             |                  |               |           |             |                     |         |            |                   |          |     |                    |        |             |
|               |            |         |             |                  |               |           |             |                     |         |            |                   |          |     |                    |        |             |
|               |            |         |             |                  |               |           |             |                     |         |            |                   |          |     |                    |        |             |

For at se de enkelte positioner skal man klikke på den lifle pil til venstre for instrumentnavnet. Når man har klikket vil man kunne angive Take Profit (TP) og Stop Loss (SL) på de enkelte positioner ligesom man kan ændre allerede angivne niveauer eller lukke positionen ved at klikke på X´et helt ude til højre.

#### 9. Oprettelse af kursalarmer

For at oprette kursalarmer (Advarsler) skal man enten under Positionsoversigten klikke på fanen Advarsler, jf. billedet ovenfor, eller man skal under et givent instrument klikke på den lille alarmklokke, som vises til venstre for instrumentnavnet øverst på den tilhørende kursgraf, jf. <u>afsnit 7</u>.

| Man kan søge efter et specifikt instrumentnavn øverst.                                                                                                    | NY ADVARSEL                                                             | ×                                           |
|----------------------------------------------------------------------------------------------------|-------------------------------------------------------------------------|---------------------------------------------|
| Man kan oprette forskellige former for kursalarmer, som baserer<br>sig f.eks. på angivet kursniveau, procentvis daglig ændring, en<br>given dato mv.            | Sermany 30                                                              | BEARISH<br>BJULLISH<br>75.5% 24.5%          |
| Man kan modtage alarmerne via e-mail eller push notifikation ved at klikke de forskellige muligheder af.                                                        | Type advarsel ()<br>Daglig soddring •                                   | Type notifikation ⑦<br>▶ ☑ E-mail           |
| Man har ligeledes mulighed for at tilføje en personlig note til enkelte alarmer.                                                                                | Ændringssats når (%): ()<br>1.00 (+) (-)                                | Push-notifikation     Web Push-notifikation |
| På billedet til højre vises opsætning af en alarm på det tyske<br>DAX indeks (Germany 30), som vil alarmere en, når indekset<br>bevæger sig 1% på daglig basis. | Note<br>Indstil advarsel<br>Har du brug for<br>Jiælp?<br>Vi er lice her |                                             |

#### 10. Oprettelse af valutakonti og veksling mellem handelskonti

Når man åbner sin <u>MarketsX</u> konto bør man overveje først at åbne en konto i DKK også selvom man ikke nødvendigvis vil handle instrumenter i DKK. Årsagen til dette er bl.a, at det typisk vil være billigst at overføre DKK direkte til en konto denominieret i DKK f.eks. via et dansk visa/dankort eller en bankoverførsel fra en dansk konto. Og eftersom man hos Markets veksler til den aktuelle spotkurs, og ikke betaler vekselgebyr ved veksling mellem egne handelskonti i forskellige valutaer, vil det derfor typisk bedst kunne betale sig altid at overføre DKK til sin danske konto hos Markets og så efterfølgende veksle i Min Portal. Det er dog også muligt at overføre f.eks. USD eller EUR direkte.

Hvis man ønsker at handle CFD´er i forskellige valutaer bør man åbne valutakonti for de respektive valutaer, man ønsker at handle instrumenter i. Ved at gøre dette undgår man at skulle betale valutavekslingsgebyr på 0,3% af bl.a. netteresultatet af den enkelte handel, hvis man handler et instrument, der handles i en anden valuta end ens konto er denominieret i. Det er f.eks. tilfældet, hvis man handler amerikanske eller europæiske aktier-CFD´er og ens konto er i DKK.

Oprettelse af valutakonti kan i visse tilfælde gøres direkte i Min Portal, som er din personlige adgang som kunde hos Markets, hvor man f.eks. kan hæve og indsætte penge. Hvis det ikke i portalen er muligt at åbne de ønskede konti, kan man bede Markets' Supportfunktion om dette f.eks. ved at åbne en Live Chat. Det kan bl.a. gøres i Min Portal ved at klikke på linket "Vi er lige her" (nederst i højre side af skærmen) – se nedenfor.

Man veksler mellem forskellige valutaer ved at klikke på "Overførsel af midler" i Min Portal:

| arkets⊗<br>Min Portal                                                                                                    |                                                           | Min Portal vises som standard                                   |  |  |  |
|----------------------------------------------------------------------------------------------------|-----------------------------------------------------------|-----------------------------------------------------------------|--|--|--|
| Min Portal                                                                                                    |                                                           |                                                                 |  |  |  |
| Min Porta                                                                                                    | V                                                         |                                                                 |  |  |  |
| Handel Invester                                                                                                    | Overførsel af midler + Tilføj en konto                    | Неј                                                             |  |  |  |
| CFD Real © Natho PA © Foon/anital © Cratic marcin © Broot marcin © Marcinologia                                                                                                    | <ol> <li>Tilozanopliet for hauning</li> </ol>             | Ingen meddelelser til dig i dag.                                |  |  |  |
| DKK0         DKK0.00         DKK2,880.59         DKK2,880.59         DKK0.00         N/A                                                                                                    | DKK2,880.59                                               |                                                                 |  |  |  |
| Indsæt midler                                                                                                    |                                                           |                                                                 |  |  |  |
| Kontooversigt                                                                                                    |                                                           | Asset in Focus: Weekly Gold Forecast                            |  |  |  |
| CFD Demo O Natto P/I O Faarkanital O Gratic maroin O Brust maroin O Maroinnivaaa                                                                                                    | <ol> <li>Tilezensellet for having</li> </ol>              | Hosted af: Phil Carr<br>Head of trading at Gold and Silver Club |  |  |  |
| Difference         Difference         Differenc         Differenc         Differenc | N/A                                                       | Asset in Focus: Weekly Gold Price Forec                         |  |  |  |
| Abel viatorm<br>Kontooversigt                                                                                                    |                                                           |                                                                 |  |  |  |
| CFD Real O Netto P/L O Egenkapital O Gratis margin O Brugt margin O Marginniveau                                                                                                    | ③ Tilgængeligt for hævning                                | ა არ 602/602 ლი ა YouTube ა 15                                  |  |  |  |
| mk2304838 (€)<br><u>Aben Platform</u> -€20.30 €662.99 -€3.72 €666.70 99%                                                                                                    | €0.00                                                     |                                                                 |  |  |  |
| sæt midler                                                                                                    |                                                           | Har du brug for hjælp? <u>Vi er lipe her</u>                    |  |  |  |
| er man har klikket på "Overførsel af midler" vælger                                                                                                    | OVERFØRSEL AF M                                           | IDLER                                                           |  |  |  |
| n beløb sæmt den konto man ønsker at overføre fra                                                                                                    |                                                           |                                                                 |  |  |  |
| prindelseskonto) og den konto man ønsker at                                                                                                    | Beløb - \$                                                |                                                                 |  |  |  |
| rføre til (Destinationskonto).                                                                                                    | Valutaen er fastsat ud fra valutaen i oprindelseskontoen. |                                                                 |  |  |  |
| billedet til højre vises en igangværende veksling af                                                                                                    | → <sub>100</sub>                                          |                                                                 |  |  |  |
| ) USD fra en konto i USD til en konto i DKK.                                                                                                    | → Oprindelseskonto                                        |                                                                 |  |  |  |
| r man har angivet beløb og konti klikker man på                                                                                                    | Aktiehandel - USD - Acti 💌                                |                                                                 |  |  |  |
| verførsel" og det angivne beløb bliver straks vekslet                                                                                                    | Tilgængeligt for overføre: \$218.75<br>Destinationskonto  |                                                                 |  |  |  |
|                                                                                                    |                                                           |                                                                 |  |  |  |
| den aktuelle spotkurs uden tillæg.                                                                                                    | Destinationskonto                                         |                                                                 |  |  |  |
| den aktuelle spotkurs uden tillæg.                                                                                                    | Destinationskonto<br>Aktiehandel - DKK -                  | Acti 💌                                                          |  |  |  |

#### 11. Oprettelse af MarketsX konto og Min Portal

Hvis du allerede er kunde hos Markets, kan du åbne en ny MarketsX konto via Min Portal indgangen hos Markets, se mere nedenfor.

Hvis du endnu ikke er kunde hos Markets, kan du oprette en MarketsX konto ved at <u>klikke på dette link</u>, som henviser til kontooprettelse hos Markets. Hvordan selve oprettelsen foregår gennemgås herunder.

Hvis det viste sprog ikke er dansk, kan du evt. vælge dette ved at klikke på DA, jf. nedenfor. Herefter skal du klikke på "<u>Opret konto</u>".

| ← → C  www.markets.com CFD'er er komplekse instrumenter, og der er en stor risiko forbundet med disse for at ▲ konti, når de handler CFD'er med denne udbyder. Du skal overveje, om du forstär, pe                                                                                                    | P 🔾 🌟 🕢 :<br>miste penge på grund af gearing. 73,9% af detailinvestorerne mister penge på deres<br>hvordan CFD'er fungerer, og om du har råd til at løbe en stor risiko for at miste dine<br>nge. |
|----------------------------------------------------------------------------------------------------|----------------------------------------------------------------------------------------------------|
| markets       Com       Our Group       Trade       Investerings         Søg i Markets.com       Q                                                                                                    | DA Support Opret konto Login<br>Om os Produkter Handelsplatforme Lær                                                                                                    |
| En verden af<br>finansmarkeder, på<br>binden and binden and binden af binden af binden af binden and binden af binden af b |                                                                                                    |

Efter at have klikket på "<u>Opret konto</u>" som vist ovenfor, skal du angive den emailadresse du ønsker tilknyttet dit kommende login hos Markets. Du skal samtidig angive en adgangskode.

Under Kontotype vælger du "CFD" for at åbne en MarketsX konto.

Herefter skal du vælge den valuta du ønsker kontoen oprettet i. Som beskrevet i <u>afsnit 10</u> anbefales det at – starte med en konto i DKK og siden oprette relevante valutakonti, hvis man har behov for dette.

Til sidst klikkes på "Opret konto"

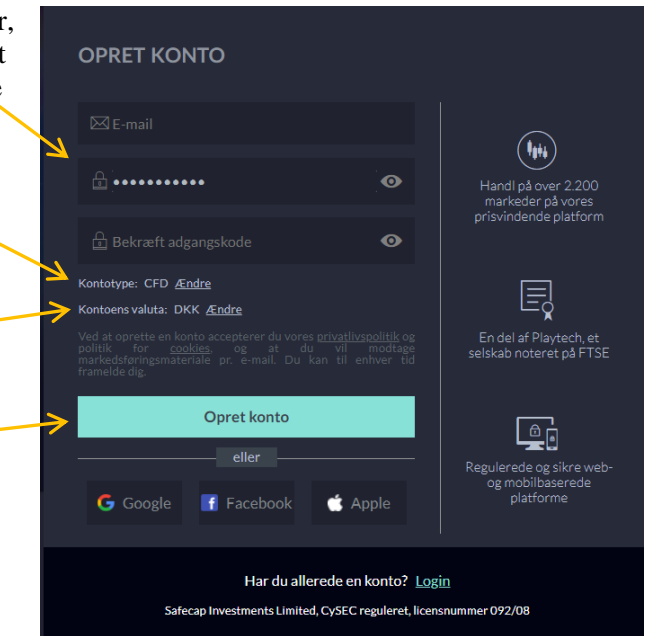

Herefter får man adgang til "Min Portal", hvorfra man senere hen også kan overføre penge til sin konto, oprette andre kontotyper f.eks. MT4, MarketsI (aktiehandel) mv. Det er ligeledes her man veksler og overfører penge mellem sine konti. Det er også i Min Portal, at man senere kan hæve sine penge igen.

Man fortsætter registreringen ved at klikke på "Gennemfør din registrering"

| n Portal                                          |             |               |                  |                 |                |                              |                                                                |
|---------------------------------------------------|-------------|---------------|------------------|-----------------|----------------|------------------------------|----------------------------------------------------------------|
| Invester                                          | ③ Netto P/L | ③ Egenkapital | ③ Gratis margin  | ③ Brugt margin  | ③ Marginniveau | ③ Tilgaengeligt for haevning | Hej<br>Afslut registreringen og begynd at handle               |
| Aben Platform                                     | DKK0.00     | DKK0.00       | DKK0.00          | DKK0.00         | N/A            | DKK0.00                      | Gennemfar din registreri                                       |
| D Demo                                            | ③ Netto P/L | ② Egenkapital | () Gratis margin | () Brugt margin | ⑦ Marginniveau | Tilgængeligt for hævning     | XRay                                                           |
| k11095820 (DKK)<br>Åben Platform<br>Kontooversigt | DKK204.98   | DKK11.798.54  | DKK3,897.07      | DKK7,901.46     | 149%           | N/Å                          | Walk on Wall Street Hosted af Neil Wilson Chief Marlet Analyst |
|                                                   |             |               |                  |                 |                |                              |                                                                |

Dernæst skal man udfylde sine personlige oplysninger og svare på spørgsmål omkring ens finansielle situation, tidligere erfaring med handel samt generel finansiel viden.

Når der under Skatteoplysninger spørges efter et TIN nummer, skal man angive sit CPR-nummer.

For at Markets kan foretage den endelige verificering af din konto, skal du ligeledes uploade kopi af billedlegitimation f.eks. pas eller kørekort samt f.eks. et nyere bankkontoudtog, som viser ens korrekte bopælsadresse sammen med sit navn. Husk at uploade i en god kvalitet, så det er muligt at læse oplysningerne f.eks. på kørekortet.

Indhentelse af alle ovenstående oplysninger og sikring af din identitet er Markets forpligtet til at udføre som led i de EU-baserede regler om forebyggelse mod hvidvask og investorbeskyttelse på samme måde, som en dansk bank er.

| KONTOREGISTRERING                                                                                       |                                                                    | :                     |
|----------------------------------------------------------------------------------------------------|--------------------------------------------------------------------|-----------------------|
| Personlige oplysninger                                                                                  | 3 Finansielle oplysninger > (4) Erfaringer med handel              | ) (s) Finansiel viden |
| Fornavn                                                                                                 | Adresse                                                            | Land                  |
| Efternavn                                                                                               | Postnummer                                                         | Statsborgerskab       |
| Telefonnummer                                                                                           | Ву                                                                 | Danmark •             |
| Fødselsdato                                                                                             |                                                                    |                       |
| Dag 🔻 Måned 🔻 År 💌                                                                                      |                                                                    |                       |
|                                                                                                    | Klik her hvis du vil åbne en Live<br>Chat med Markets´ kundesuppor | t                     |
| Har du brug for hjælp? <u>Vi er lige her</u><br>Safecap Investments Limited, CySEC reguleret, licensnum | mer 092/08                                                         | Næste                 |

Når man har <u>gennemført registreringen</u> kan man overføre penge til sin konto. Har man sin konto i DKK vil det hurtigste og billigste typisk være at overføre penge med f.eks. visa/dankort eller mastercard i danske kroner. Gør man det, vil pengene oftest være tilgængelige med det samme, når først ens betalingskort er blevet registreret og godkendt hos Markets (hvilket det bliver i forbindelse med første indbetaling med kortet).

Det er vigtigt, at det navn der står på betalingskortet er det samme som det navn, man har oprettet kontoen i.

Bemærk, at der for de enkelte betalingskort er maksimumbeløb for, hvor meget man må overføre inden for givne perioder typisk 30 dage. Det er hos ens egen bank/kortudbyder, at man skal undersøge dette. Mange visa/dankort har eksempelvis en grænse for overførsel på 25.000 DKK pr. løbende 30 dage.

Man kan også overføre penge via en almindelig bankoverførsel, hvilket typisk tager nogle dage.

Man kan på ethvert tidspunkt i processen klikke på linket "Vi er lige her" for at åbne en live chat, hvis man er i tvivl om noget.

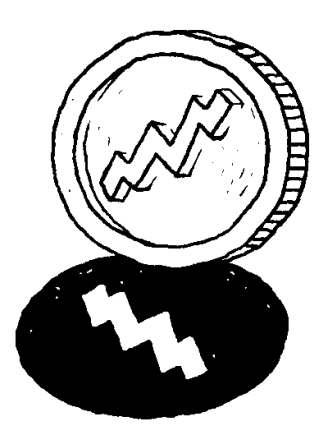